## **Practical No.15**

## **Standard Permission Types**

There are six standard permission types which apply to files and folders in Windows:

| Full Control         |
|----------------------|
| Modify               |
| Read & Execute       |
| List Folder Contents |
| Read                 |
| Write                |

| Permission   | Description                             |
|--------------|-----------------------------------------|
| Full Control | Permits the user(s) to:                 |
|              | view file name and subfolders.          |
|              | navigate to subfolders.                 |
|              | view data in the folder's files.        |
|              | add files and subfolders to the folder. |
|              | change the folder's files.              |
|              | delete the folder and its files.        |
|              | change permissions.                     |

| Permission           | Description                                   |
|----------------------|-----------------------------------------------|
|                      | take ownership of the folder and its files.   |
| Modify               | Permits the user(s) to:                       |
|                      | view the file names and subfolders.           |
|                      | navigate to subfolders.                       |
|                      | view data in the folder's files.              |
|                      | add files and subfolders to the folder.       |
|                      | change the folder's files.                    |
|                      | delete the folder and its files.              |
|                      | open and change files.                        |
| Read & Execute       | Permits the user(s) to:                       |
|                      | view file names and subfolder names.          |
|                      | navigate to subfolders.                       |
|                      | view data in the folder's files.              |
|                      | run applications.                             |
| List Folder Contents | Permits the user(s) to:                       |
|                      | view the file names and subfolder names.      |
|                      | navigate to subfolders.                       |
|                      | view folders.                                 |
|                      | does not permit access to the folder's files. |

| Permission | Description                                                                                                    |
|------------|----------------------------------------------------------------------------------------------------|
| Read       | Permits the user(s) to:<br>view the file names and subfolder names.<br>navigate to subfolders.<br>open files.<br>copy and view data in the folder's files. |
| Write      | The Read permissions, plus permits the user(s) to:<br>create folders.<br>add new files.<br>delete files.                                                   |

## Create a New Folder

In many cases you will need to create a new folder. If you are using an existing folder and do not wish to create a new folder, continue with *Accessing the Properties Dialog Box*.

- 1. Click on the **Start** menu.
- 2. Click Computer.
- 3. From the *Computer* window, select the shared drive for your area or department (*S Drive* or *W Drive*).
- 4. Navigate to the location you want the new folder to appear (e.g., within one of your existing folders).
- 5. On the menu bar, select *New Folder.* OR

Right click » select **New** » select **Folder**. A new folder is created which inherits the security permissions of its "parent."

- 6. In the newly created folder, type the desired folder name.
- 7. Press [Enter] or click off of the folder.

## Accessing the Properties Dialog Box

When working with permissions in Windows 7, you are required to work from the *Properties* dialog box. This dialog box for the file or folder you are working with can be accessed in a few steps.

- 1. Click on the **Start** menu.
- 2. Click **Computer.**
- 3. Select the folder or file you wish to adjust/view permissions for.
- 4. Right-click the folder or file.
- 5. Select **Properties**. The *Properties* dialog box appears.